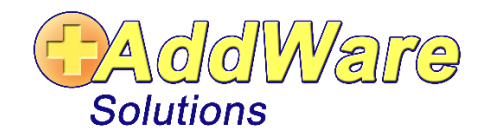

# **Neu-Installation UrlaubsManager4**

## 1. SQL-Server Installation

### 1.1 SQL-Server Installation

SQL-Server Express z.B. über diesen Link <u>https://www.microsoft.com/de-de/download/details.aspx?id=55994</u>herunterladen und ausführen:

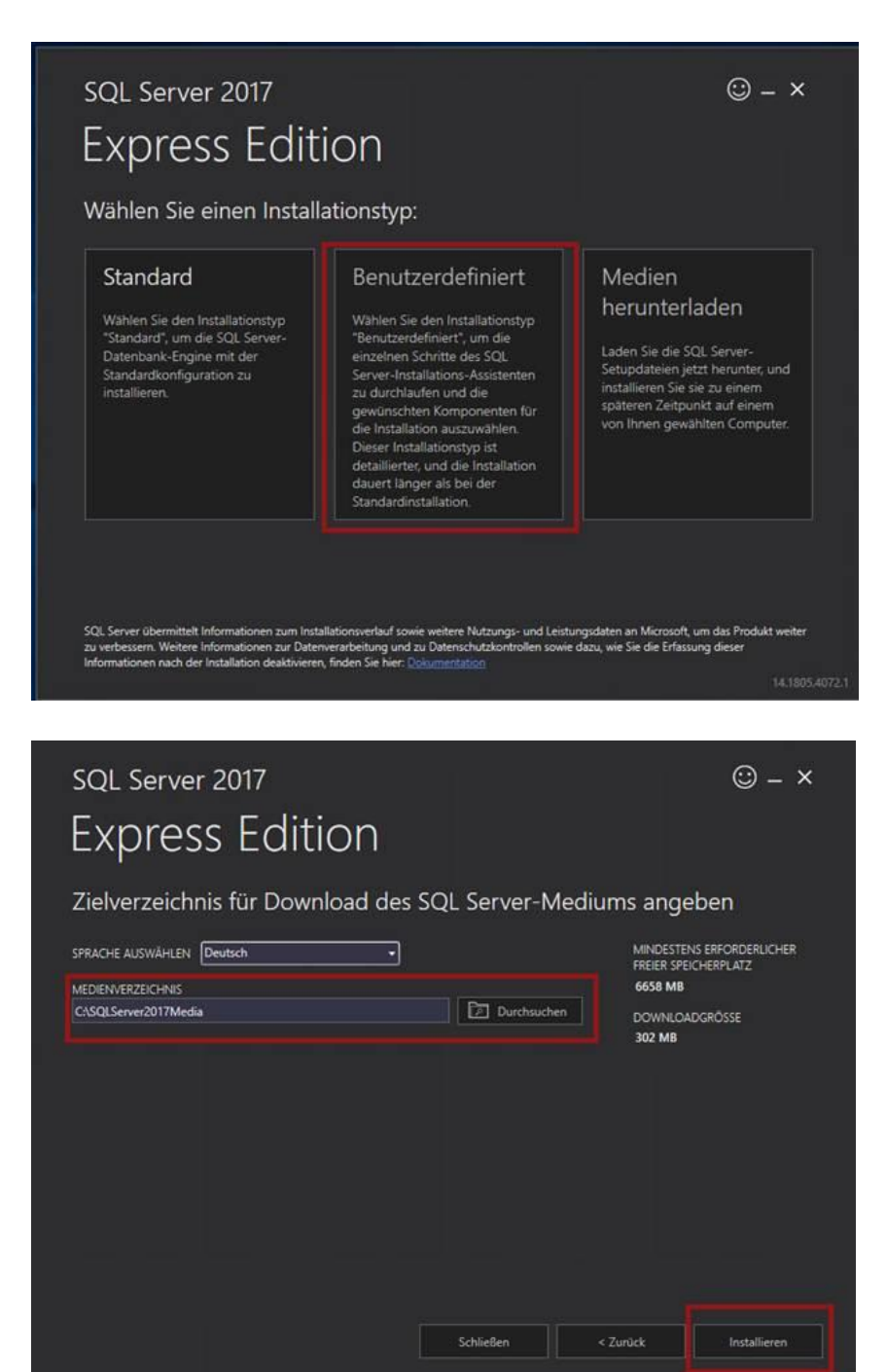

Wenn Sie möchten, können Sie auch ein anderes Installationsverzeichnis auswählen.

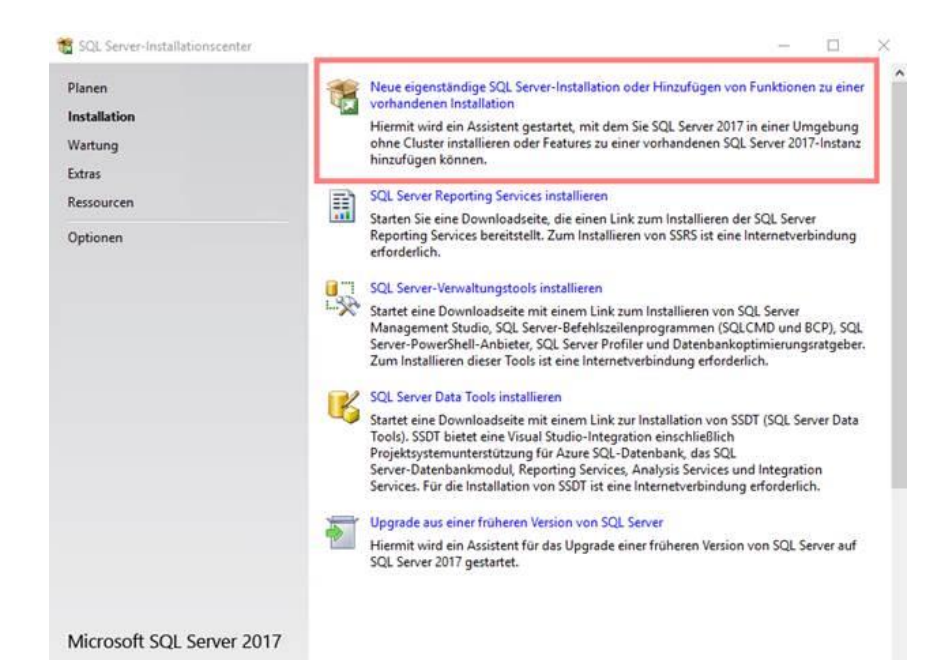

Stimmen Sie den Lizenzbestimmungen zu und folgen Sie der Installation weiter bis zur Instanzkonfiguration.

Diese zur besseren Erkennung auf ADDWARE abändern:

| 🐮 Setup für SQL Server 2017               |                          |                        |                          |                      | -  |        | × |
|-------------------------------------------|--------------------------|------------------------|--------------------------|----------------------|----|--------|---|
| Instanzkonfiguration                      |                          |                        |                          |                      |    |        |   |
| Geben Sie den Namen und di<br>integriert. | e Instanz-ID für die SQI | . Server-Instanz an. [ | Die Instanz-ID wird in d | en Installationspfad |    |        |   |
| Lizenzbedingungen                         | O Standardinstanz        |                        |                          |                      |    |        |   |
| Globale Regeln                            | Benannte Instanz         | ADDWARE                |                          |                      |    |        |   |
| Produktupdates                            |                          |                        |                          |                      |    |        | _ |
| Setupdateien installieren                 | Instanz-ID:              | ADDWARE                |                          |                      |    |        |   |
| Installationsregeln                       |                          | [                      |                          |                      |    |        |   |
| Funktionsauswahl                          | SQL Server-Verzeich      | nis: C:\Program Fil    | es\Microsoft SQL Serve   | r\MSSQL14.ADDWARE    |    |        |   |
| Instanzkonfiguration                      | Installierte Instanzer   | <b>1</b> '             |                          |                      |    |        |   |
| Serverkonfiguration                       | Instanzoame              | Instanz-ID             | Funktionen               | Edition              | Ve | rion   |   |
| Datenbankmodulkonfiguration               | instantine .             | materiz-rip            | Ганкаолен                | Edition              | ve | 131011 | - |
| Zustimmung zur Installation vo            |                          |                        |                          |                      |    |        |   |
| Funktionskonfigurationsregeln             |                          |                        |                          |                      |    |        |   |
| Installationsstatus                       |                          |                        |                          |                      |    |        |   |
| Abgeschlossen                             |                          |                        |                          |                      |    |        |   |
|                                           |                          |                        |                          |                      |    |        |   |
|                                           |                          |                        |                          |                      |    |        |   |
|                                           | -                        |                        |                          |                      |    |        |   |
|                                           |                          |                        |                          |                      |    |        |   |

Setzen Sie den Starttyp bei dem SQL Server-Browser auf "Automatisch".

| Setup für SQL Server 2017                               |                                                                      |                                                                  |                                     | -                          | u     | ~ |
|---------------------------------------------------------|----------------------------------------------------------------------|------------------------------------------------------------------|-------------------------------------|----------------------------|-------|---|
| Serverkonfiguration<br>Geben Sie die Dienstkonten und   | d die Sortierungskonfiguration an.                                   |                                                                  |                                     |                            |       |   |
| Lizenzbedingungen<br>Globale Regeln<br>Microsoft Update | Dienstkonten Sortierung<br>Microsoft empfiehlt die Verwendung        | g eines separaten Kontos für                                     | jeden SQL Serv                      | er-Dienst.                 |       |   |
| Produktupdates                                          | Dienst                                                               | Kontoname                                                        | Kennwort                            | Starttyp                   |       |   |
| Setupdateien installieren                               | SQL Server-Datenbankmodul                                            | NT Service\MSSQLSADD                                             |                                     | Automat                    | isch  | ~ |
| Installationsregeln                                     | SQL Server Launchpad                                                 | NT Service\MSSQLLaun                                             |                                     | Automat                    | isch  |   |
| Funktionsauswahl                                        | Startprogramm für SQL-Volltextfilt                                   | NT Service\MSSQLFDLa                                             |                                     | Manuell                    |       |   |
| Funktionsregeln                                         | SQL Server-Browser                                                   | NT AUTHORITY\LOCAL                                               |                                     | Deaktivie                  | ert   | ~ |
| Instanzkonfiguration                                    |                                                                      |                                                                  |                                     | Automat                    | isch  |   |
| Serverkonfiguration                                     | SQL Server-Datenbankmoduldiens<br>Volumewartungstask gewähren        | ren von                                                          | Deaktivie<br>Manuell                | rt                         |       |   |
| Zustimmung zur Installation vo                          | Mit dieser Berechtigung wird eine<br>unwiderrufliches Löschen von Da | e sofortige Dateiinitialisierun<br>tenseiten verhindert wird. Da | g ermöglicht, in<br>der Zugriff auf | idem ein<br>f gelöschte In | halte |   |
| Funktionskonfigurationsregeln<br>Installationsstatus    | Klicken Sie hier, um Details anzuz                                   | eigen.                                                           | nromationen n                       | unren.                     |       |   |
| Abgeschlossen                                           |                                                                      |                                                                  |                                     |                            |       |   |

Setzen Sie bei der Auswahl des "Authentifizierungsmodus" den Haken bei "Gemischter Modus (SQL Server-Authentifizierung und Windows-Authentifizierung)".

| 髋 SQL Server 2014-Setup                                                                                                    |                                                                                                    |                                                                                                    |                                                                                        |                                                                                         | -                                          |                                                    | ×      |
|----------------------------------------------------------------------------------------------------|----------------------------------------------------------------------------------------------------|----------------------------------------------------------------------------------------------------|----------------------------------------------------------------------------------------|-----------------------------------------------------------------------------------------|--------------------------------------------|----------------------------------------------------|--------|
| Datenbankmodulkonfig                                                                                                    | guration                                                                                                    |                                                                                                    |                                                                                        |                                                                                         |                                            |                                                    |        |
| Geben Sie den Authentifizierung<br>Datenbankmodul an.                                                                                                    | gssicherheitsmodus, die                                                                                                    | Administratoren und                                                                                                    | die Datenverzeichni                                                                    | sse für das                                                                             |                                            |                                                    |        |
| Globale Regeln<br>Microsoft Update<br>Produktupdates<br>Setupdateien installieren<br>Installationsregeln<br>Installationstyp<br>Lizenzbedingungen<br>Funktionsauswahl<br>Funktionsregeln<br>Instanzkonfiguration<br>Evereknoffiguration<br>Datenbankmodulkonfiguration | Serverkonfiguration<br>Geben Sie den Aut<br>Authentifizierungsr<br>O Windows-Authe<br>@ Gemischter Moo<br>Geben Sie das Kenn<br>Kennwort eingeber<br>Kennwort bestätige<br>SQL Server-Admini | Datenverzeichnisse<br>hentifizierungsmodus<br>modus<br>mtifizierungsmodus<br>lus (SQL Server-Authe<br>nwort für das SQL Ser<br>m: demoadmin<br>m: demoadmin<br>stratoren angeben | Benutzerinstanzen<br>und die Administra<br>ntifizierung und Wir<br>ver-Systemadministr | FILESTREAM<br>toren für das Datenba<br>sdows-Authentifizierur<br>atorkonto ('SA') an. — | nkmodul<br>ng)                             | an.                                                |        |
| Funktionskonfigurationsregeln<br>Installationsstatus<br>Abgeschlossen                                                                                                    | ADDWARETEST44                                                                                                    | edvs (edvs)                                                                                                    |                                                                                        |                                                                                         | SQL S<br>Admin<br>haben<br>unein<br>t Zugi | erver-<br>nistratoren<br>geschränk<br>riff auf das | n<br>K |

Das Standard Kennwort bei AddWare ist "demoadmin".

Sie können aber nach Belieben auch ein anderes Kennwort eingeben.

Wichtig: Kennwort unbedingt notieren/einprägen.

Danach kann ohne weitere Optionen fertig installiert werden.

#### 1.2 Server Einstellungen

Gehen Sie nach der Installation bei der Computerverwaltung unter Dienste und Anwendungen > SQL Server-Konfigurations-Manager > SQL Server-Netzwerkkonfiguration > Protokolle für "ADDWARE", auf "TCP/IP" und setzen es auf "Aktivieren"

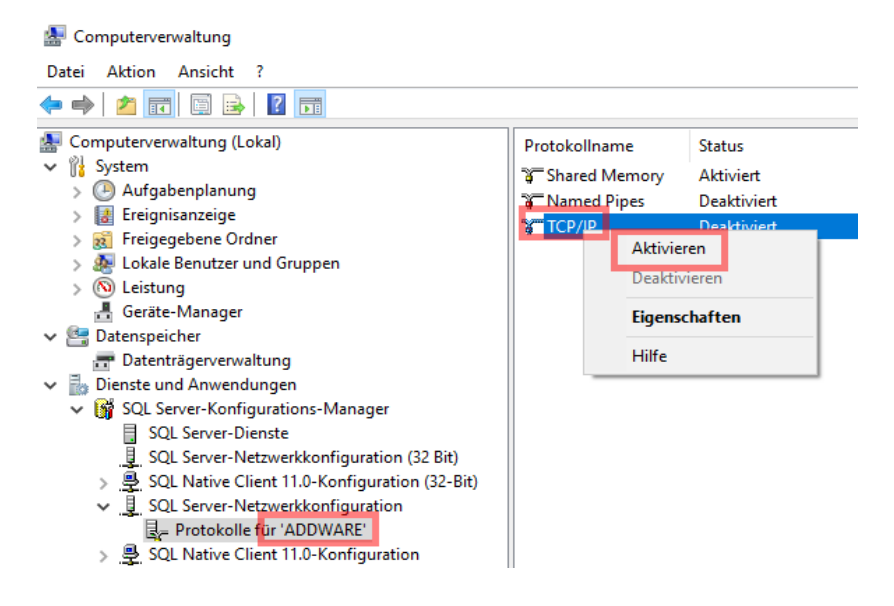

#### 1.3 Firewall Einstellungen

Falls an Ihrem PC/Server die Windows-Firewall eingeschaltet ist, beachten Sie bitte die entsprechenden Einstellungen, wie in unserem Wiki beschrieben.

https://addwareshop.de/wiki/index.php?title=PP\_FAQ\_

## 2. AddWare UrlaubsManager Installation

## Bitte ausschließlich für <u>NEU-Installationen</u> nutzen!!!

### 2.1 Herunterladen und installieren

Um den UrlaubsManager4 zu installieren, können Sie jetzt den Urlaubsmanager (ohne integrierten Datenbank-Server) mithilfe des nachfolgenden Links herunterladen und installieren:

http://www.addware.de/Download/UrlaubsManager4/UM4Setup\_no\_sql.msi

Nach der Installation den "AddWare UrlaubsManager" vorerst **<u>nicht</u>** starten, sondern mit **2.2** weiter.

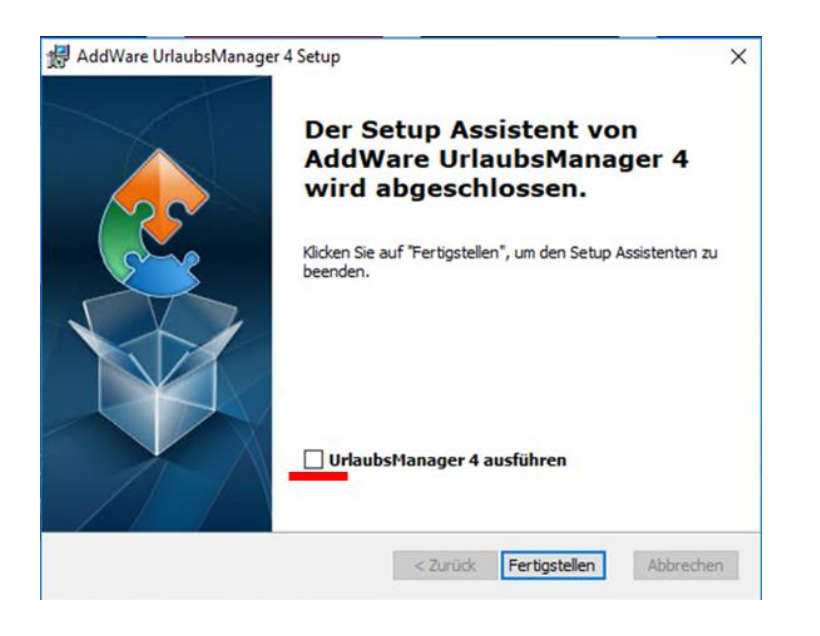

### 2.2 Neue Datenbank installieren und konfigurieren

Gehen Sie auf Programme > Addware > Urlaubsmanager > Datenbank > Datenbank installieren

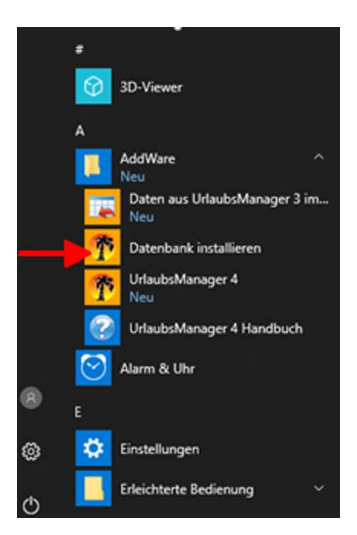

Wählen Sie "Vorhandenen Microsoft SQL-Server verwenden" aus und suchen Sie anschließend Ihren SQL-Server aus:

| AddWare UrlaubsManage                                                                                                    | r 4                                                                                                    |                                                                                                    | _                                                                                           |                                              | $\times$  |
|----------------------------------------------------------------------------------------------------|----------------------------------------------------------------------------------------------------|----------------------------------------------------------------------------------------------------|---------------------------------------------------------------------------------------------|----------------------------------------------|-----------|
| Datenbank installiere                                                                                                    | n                                                                                                    |                                                                                                    |                                                                                             |                                              |           |
| Bitte wählen Sie die ge                                                                                                    | ewünschten Insta                                                                                                    | allationseinstellunge                                                                                                    | n aus.                                                                                      |                                              |           |
| <ul> <li>Neuen N<br/>Es wird dir<br/>Notwendig<br/>SQL-Servi</li> <li>Stand</li> <li>Vorhand<br/>Verwende<br/>einem vori<br/>einer besti</li> </ul> | dicrosoft SQL-<br>e kostenfreie Ver<br>e vorliegt.<br>ard Pfad und Kei<br>enen Microsof<br>in Sie diese Optio<br>nandenen SQL-<br>ehenden Datenb | Server installiere<br>sion des Microsoft S<br>/oll- sowie Einzelplat<br>nnwort benutzen<br>ft SQL-Server ve<br>on, um die UrlaubsM<br>Server zu installieren<br>ank. | n<br>QL Servers inst<br>zinstallation, sof<br>nwenden<br>anager4 Datent<br>, oder zum Verbi | alliert.<br>em kein<br>pank auf<br>inden mit |           |
| AddWare UrlaubsManager<br><b>Datenbank installiere</b><br>Ptte wählen Sie die ge                                                                    | r 4<br><b>:n</b>                                                                                                    | < Zurück                                                                                                    | Weiter >                                                                                    | Abbre                                        | chen<br>× |
| Wählen Sie ein<br>SQL-Server: AD                                                                                                    | en Microsoft :<br>DWARETESTO                                                                                                    | SQL Server aus                                                                                                    | Ihrem Netzwo                                                                                | erkaus<br>v                                  | ]         |
|                                                                                                    | Benutzer:                                                                                                    | sa                                                                                                    | Jen                                                                                         |                                              |           |
| Mit vorhanden                                                                                                    | Passwort:<br>er Datenbank ve                                                                                                    | erbinden:                                                                                                    |                                                                                             | •                                            | •         |
| Verbindung testen                                                                                                    |                                                                                                    | < Zurück                                                                                                    | Weiter >                                                                                    | Abb                                          | rechen    |

Das gleiche Kennwort wie bei Ihrer Installation verwenden.

Setzen Sie bei "Leere Datenbank installieren" einen Haken.

Zum Testen und Kennenlernen können Sie sich auch gerne zusätzlich eine Beispieldatenbank erstellen, dazu einfach den Haken bei "Beispieldatenbank installieren" ebenfalls setzen.

| AddWare UrlaubsManager 4                                |                                   | _       |        | $\times$ |
|---------------------------------------------------------|-----------------------------------|---------|--------|----------|
| Datenbank installieren                                  |                                   |         |        |          |
| Bitte wählen Sie die gewünschten In:                    | stallationseinstellungen aus.     |         |        | 2        |
| UrlaubsManager 4 Datenba                                | nk installieren                   |         |        |          |
| ✓ Leere Datenbank installi                              | eren                              |         |        |          |
| Für Ihre Unternehmensdaten                              |                                   |         |        |          |
| Datenbank-Name festlegen:                               | UrlaubsManager4                   |         |        |          |
| Beispieldatenbank insta                                 | lieren                            |         |        |          |
| Aktivieren Sie diese Option, v<br>installieren möchten. | wenn Sie zusätzlich eine Beispiel | datenba | nk     |          |
| Datenbank-Name festlegen:                               | UrlaubsManager4_Demo              |         |        |          |
|                                                         |                                   |         |        |          |
|                                                         | < Zurück Weiter >                 |         | Abbred | chen     |

3. Danach können Sie nun den UrlaubsManager4 starten